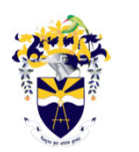

University of Technology, Jamaica Office of Admissions and Enrolment Management

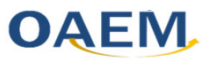

# University of Technology, Jamaica 2024/5 Guide to Enrolment for Graduate Semesterized Students

**Presented by**: Gavette Francis Postgraduate Admissions Assistant

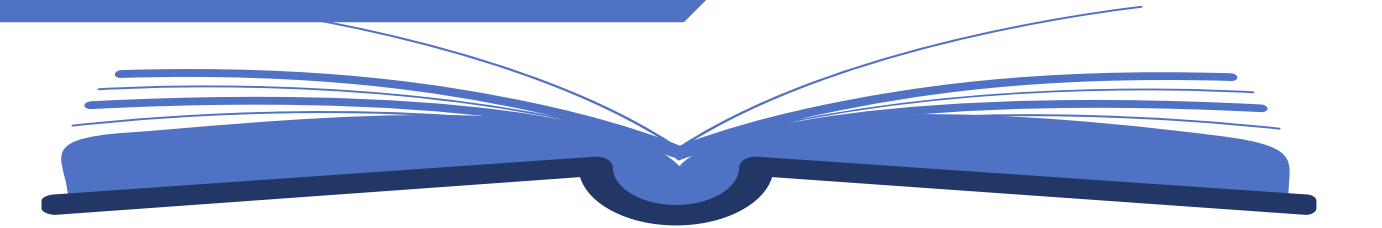

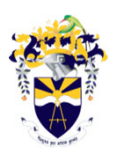

University of Technology, Jamaica Office of Admissions and Enrolment Management

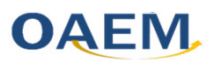

#### Welcome to UTech, Jamaica

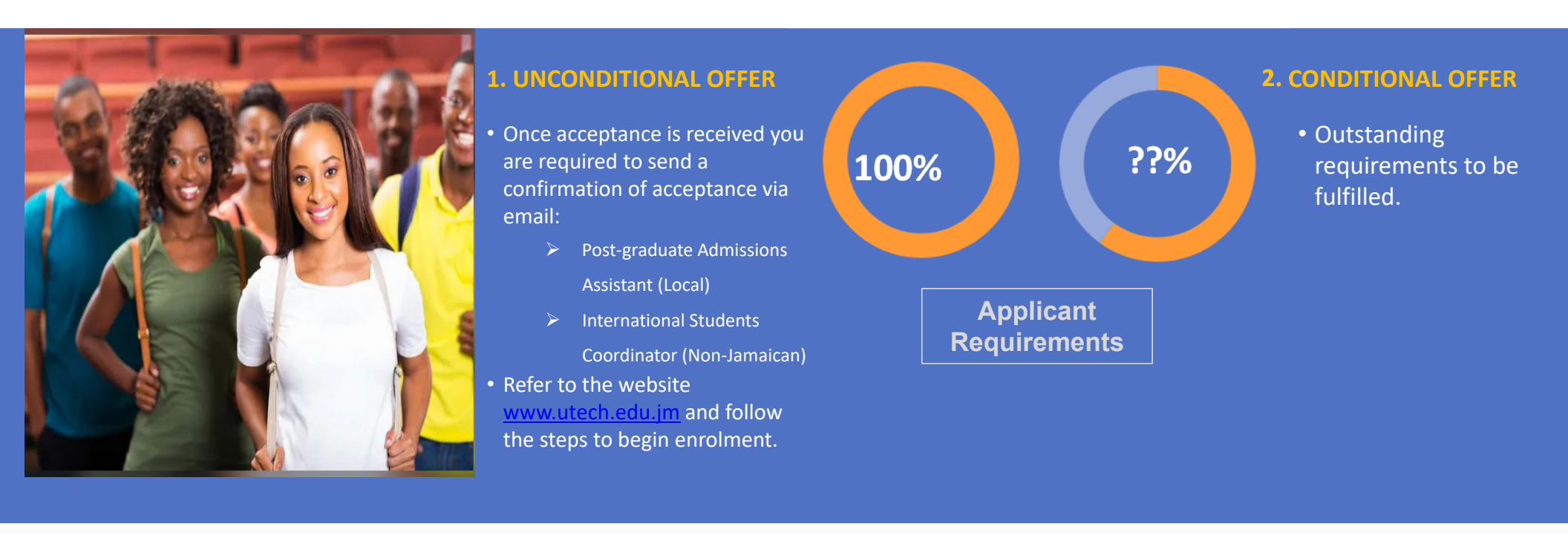

#### Understanding the Registration Process

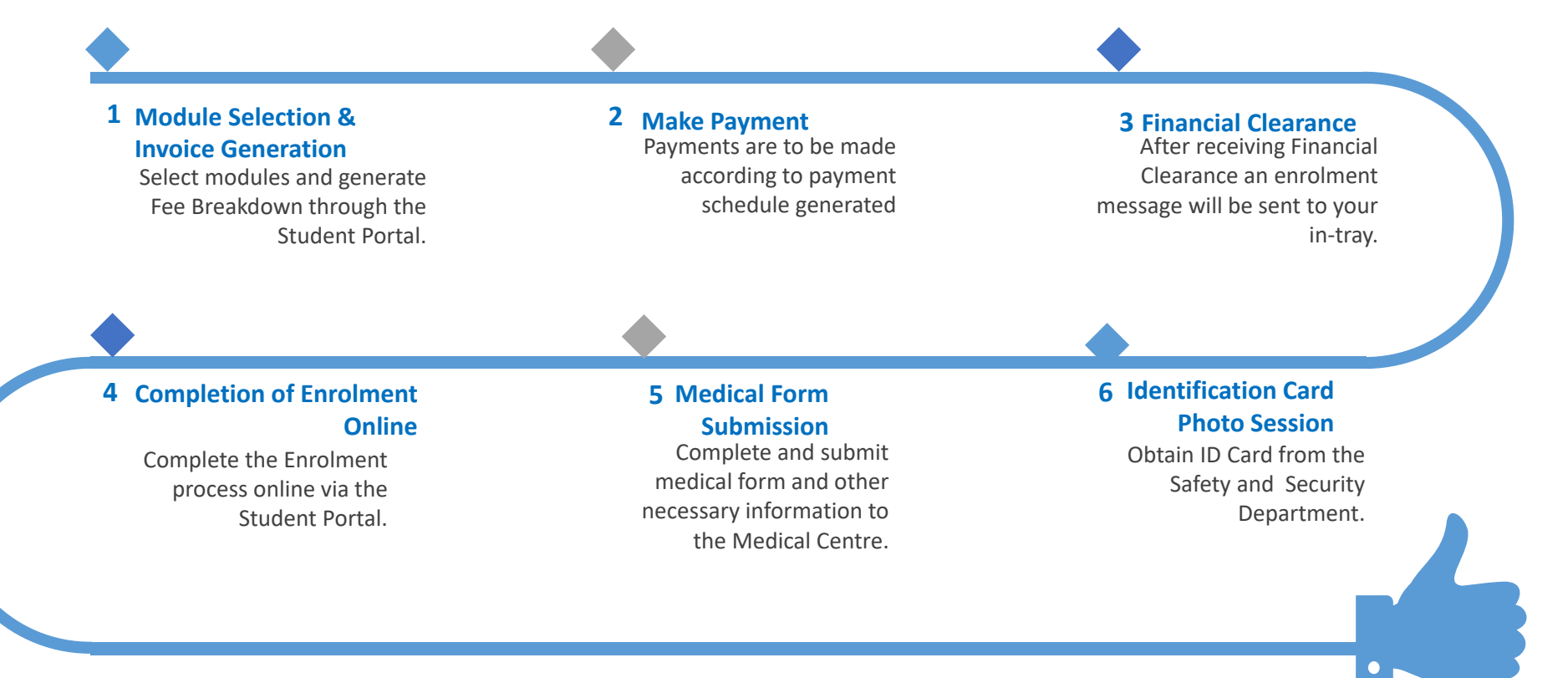

#### Understanding Your Module Selection Accessing the Student Portal

- 1. Start your browser and go to <a href="https://utech.edu.jm">https://utech.edu.jm</a>
- 2. Click on the 'Students' link on the top right hand corner of the page

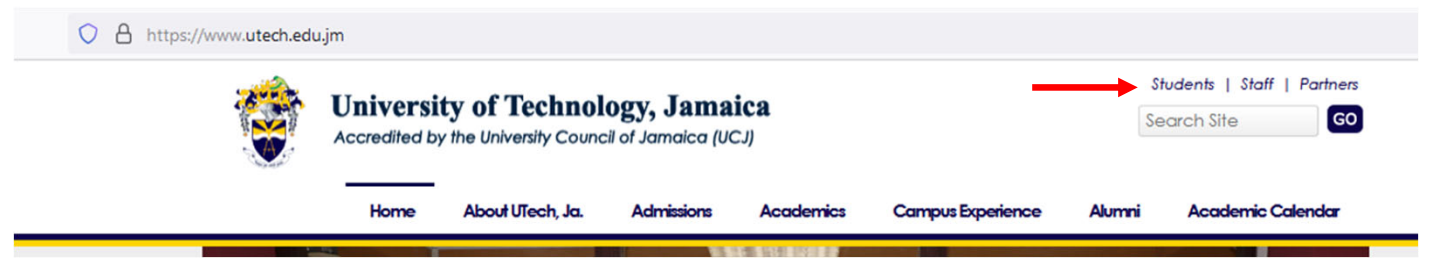

3. Click on the 'e:Vision Portal (Students' Portal)' link

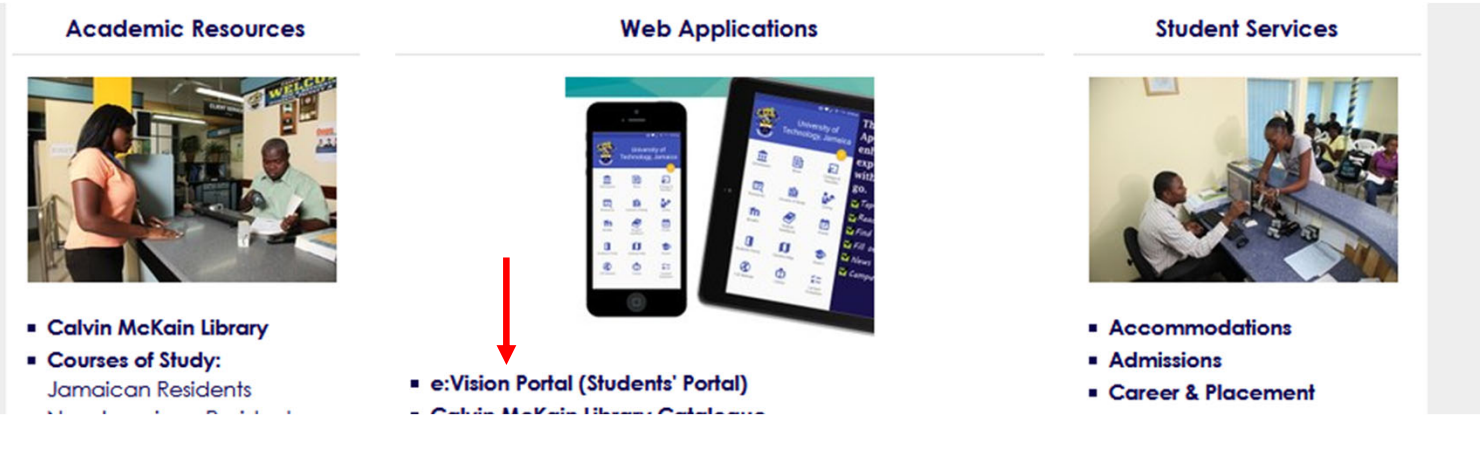

#### Understanding Your Module Selection Accessing the Student Portal

3. Click "LOG-IN TO UTECH PORTAL HERE"

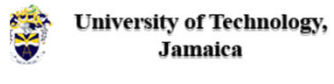

| Welcome to UTECH e:Vision Portal |  |
|----------------------------------|--|
| LOG-IN TO UTECH PORTAL HERE      |  |
|                                  |  |

4. Enter your credentials, that is, your username {ID Number} and your password {D.O.B}

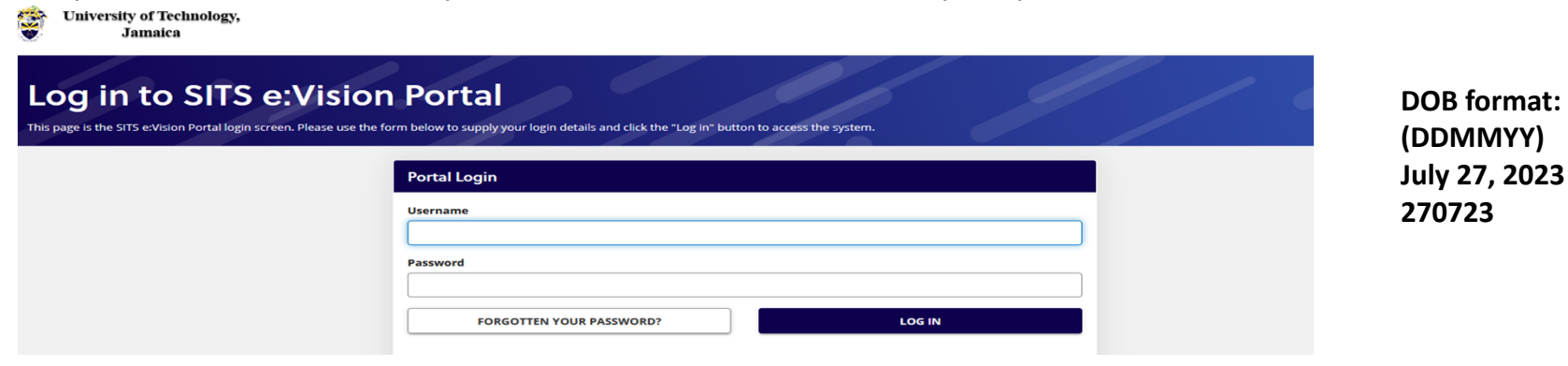

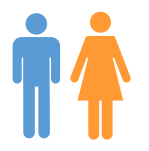

On the **Student** page, in the **Student** Actions container, select the **Select Your** Modules-Postgraduate link • The top section of the selection page will show the details of the course of study for which modules are to be selected.

| Student Actions                                      | 2 💶  |
|------------------------------------------------------|------|
| A list of the tasks that you must perform a student. | is a |
| Select Your Modules-Postgraduate                     | ?    |
| View Your Fee Schedule                               |      |
| Electives Handbook                                   |      |
| The Module Database                                  |      |
|                                                      |      |

| Your Details                   |                               |
|--------------------------------|-------------------------------|
| Programme you are<br>studying: | MASTERS OF ARCHITECTURE       |
| Route you are following:       | Master of Architecture Single |
| Mode of Attendance             | Postgraduate - Semesterised   |

 Blocks will be presented for selection

| Make any choices from the electives contained within this block                                                    |
|----------------------------------------------------------------------------------------------------|
| Choose a minimum of 1 and a maximum of 6 modules in<br>Semester 1 from Master of Architecture Semesterised Modules |
| Main Modules                                                                                                    |
| VIEW LIST                                                                                                    |
|                                                                                                    |

# cont'd

- The minimum and maximum number of modules to be selected will be shown in the box.
- Select the **View List** button to show the modules available for selection.

| Module 📙 | Name                                                | Period | Occ | Lev | Crd   | Add |
|----------|-----------------------------------------------------|--------|-----|-----|-------|-----|
| ARC5001  | Critical Theories in Architecture 1                 | SEM1   | UFA | 5   | 3.00  | ADD |
| ARC5002  | Construction, Structure & Services<br>Integration 1 | SEM1   | UFA | 5   | 3.00  | ADD |
| ARC5003  | Design Studio 1M                                    | SEM1   | UFA | 5   | 9.00  | ADD |
| ARC5004  | Architectural Management 1                          | SEM1   | UFA | 5   | 3.00  | ADD |
| ARC6001  | Architectural Research Methods                      | SEM1   | UFA | 6   | 4.00  | ADD |
| ARC6002  | Design Studio 3M                                    | SEM1   | UFA | 6   | 10.00 | ADD |
| ARC6003  | Architectural Management 2                          | SEM1   | UFA | 6   | 3.00  | ADD |

• Use the **Add** button next to each module offering to select the modules you intend to take.

• If there is more than one page of modules, the navigation buttons at the bottom of the block will allow you to show the modules listed on the other pages.

| ARC6003 | Architectural Management 2 | SEM1 | UFA | 6 | 3.00    | ADD         |
|---------|----------------------------|------|-----|---|---------|-------------|
|         |                            |      |     |   | Showing | page 1 of 1 |
|         |                            |      | н   |   | >       | м           |

# cont'd

• The panel to the right will show the modules selected so far.

| ALL SELECTIO | ONS SELECTIONS FROM C      | URRENT BLO  | CK     |       |         |   |              |
|--------------|----------------------------|-------------|--------|-------|---------|---|--------------|
| Selected     | Modules                    |             |        |       |         |   |              |
| Module 🔒     | Name                       | Period      | Occ    | Level | Credits | Ŵ | ~            |
| ARC6002      | Design Studio 3M           | SEM1        | UFA    | 6     | 10      | Ŵ | $\checkmark$ |
| ARC6003      | Architectural Management 2 | SEM1        | UFA    | 6     | 3       | Ŵ | $\checkmark$ |
| Totals       |                            |             |        |       |         |   |              |
| Overall Prog | iress                      | Required    |        | Curr  | rent    | ~ | •            |
| Modules      |                            | N/A         |        | 2     |         | ~ | •            |
|              |                            |             |        |       |         |   |              |
| VIEW T       | IMETABLE                   | SUBMIT SELE | CTIONS |       |         |   |              |

• To remove a selection use the trash can icon.

SEM1

Design Studio 3M

ARC6002

 When all the required modules have been selected, submit the selections using the Submit Selections button.

LIFA

• The selected modules will be shown on the confirmation page.

| Modu     | le Selecti     | ons           |               |             |                |       |         |                            |
|----------|----------------|---------------|---------------|-------------|----------------|-------|---------|----------------------------|
| Selected | a total of 2 m | odule(s) whic | h total 13 cr | redit(s)    |                |       |         |                            |
| Year     | Period         | Status        | Rank          | Module      | Occ            | Level | Credits | Name                       |
| 2023/4   | SEM1           | С             | 01            | ARC6002     | UFA            | 6     | 10.00   | Design Studio 3M           |
| 2023/4   | SEM1           | С             | 01            | ARC6003     | UFA            | 6     | 3.00    | Architectural Management 2 |
|          |                |               | UNDO          | LAST<br>IGE | VIEW<br>SCHEDU | JLE   |         | I<br>IS                    |

## cont'd

- Select the **Confirm Selections** button to confirm.
- After confirmation, the modules to be taken for the period will be listed. Select the Click here to view your fees link to show the breakdown of

#### fees

Ŵ

10

| Student Details    |                               |
|--------------------|-------------------------------|
| Student            | 0605117/4                     |
| Name               | MARTINX GARVEY                |
| Programme          | MASTERS OF ARCHITECTURE       |
| Route              | Master of Architecture Single |
| Mode of Attendance | Postgraduate - Semesterised   |
|                    |                               |

| Confin     | med Mod         | ule Selec      | tions         |            |        |        |         |                            |
|------------|-----------------|----------------|---------------|------------|--------|--------|---------|----------------------------|
| Selected a | a total of 2 mo | odule(s) which | n total 13 cr | edit(s)    |        |        |         |                            |
| Year       | Period          | Status         | Rank          | Module     | Occ    | Level  | Credits | Name                       |
| 2023/4     | SEM1            | С              | 01            | ARC6002    | UFA    | 6      | 10.00   | Design Studio 3M           |
| 2023/4     | SEM1            | С              | 01            | ARC6003    | UFA    | 6      | 3.00    | Architectural Management 2 |
|            |                 |                |               | 2          | UNDO   | DNS    |         |                            |
|            |                 |                |               | Click here | to vie | w your | fees    |                            |

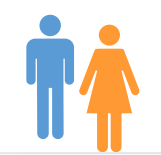

View your Fee

| ID Number                                                                                                    | 0605117                                              |                                                                                                    |                                                                                      |                                                             |
|----------------------------------------------------------------------------------------------------|------------------------------------------------------|----------------------------------------------------------------------------------------------------|--------------------------------------------------------------------------------------|-------------------------------------------------------------|
| Name                                                                                                    | Martin Mark Garvey                                   |                                                                                                    |                                                                                      |                                                             |
| Programme                                                                                                    | PMRARCHET - MASTER C                                 | OF ARCHITECTURE                                                                                                    |                                                                                      |                                                             |
| Route/Specialization                                                                                                    | Master of Architecture S                             | ingle                                                                                                    |                                                                                      |                                                             |
| Payment Plan/Fee Status                                                                                                    | Jamaican - Plan A (Full Pa                           | ayment)                                                                                                    |                                                                                      |                                                             |
| Academic Year                                                                                                    | 2023/4                                               |                                                                                                    |                                                                                      |                                                             |
| Mode of Attendance                                                                                                    | PX                                                   |                                                                                                    |                                                                                      |                                                             |
| Programme Year/Occ.                                                                                                    | 2/AU                                                 |                                                                                                    |                                                                                      |                                                             |
| F                                                                                                    |                                                      |                                                                                                    | 1                                                                                    | 110.0                                                       |
| Fees in Detail                                                                                                    |                                                      |                                                                                                    |                                                                                      |                                                             |
|                                                                                                    |                                                      |                                                                                                    |                                                                                      |                                                             |
| Fee Type                                                                                                    | Notes                                                | Due Date                                                                                                    | Ja Amount                                                                            | US Amoun                                                    |
| Fee Type<br>Tuition Fee (by credits) - PG JM\$                                                                                                    | Notes<br>13 Credits (s) (ARC6002,ARC6003,)           | Mon 28-Aug-2023                                                                                                    | 215,540.00                                                                           | 0.00                                                        |
| Fee Type<br>Tuition Fee (by credits) - PG JM\$<br>Student Union Dues - JA\$<br>Students Welfare Fund - JA\$                                                                                                    | Notes<br>13 Credits (s) (ARC6002,ARC6003,)           | Due Date<br>Mon 28-Aug-2023<br>Mon 28-Aug-2023<br>Mon 28-Aug-2023                                                                                                    | 215,540.00<br>3,500.00                                                               | 0.00<br>0.00                                                |
| Tuition Fee (by credits) - PG JM\$<br>Student Union Dues - JA\$<br>Students Welfare Fund - JA\$<br>Health Fees - JA\$                                                                                                   | Notes<br>13 Credits (s) (ARC6002,ARC6003,)           | Due Date<br>Mon 28-Aug-2023<br>Mon 28-Aug-2023<br>Mon 28-Aug-2023<br>Mon 28-Aug-2023                                                                                                    | Ja Amount<br>215,540.00<br>3,500.00<br>3,000.00<br>18,000.00                         | 0.00<br>0.00<br>0.00<br>0.00                                |
| ree Type<br>Tuition Fee (by credits) - PG JM\$<br>Student Union Dues - JA\$<br>Students Welfare Fund - JA\$<br>Health Fees - JA\$<br>Registration Fees - IA\$                                                           | Notes<br>13 Credits (s) (ARC6002,ARC6003,)           | Due Date<br>Mon 28-Aug-2023<br>Mon 28-Aug-2023<br>Mon 28-Aug-2023<br>Mon 28-Aug-2023<br>Mon 28-Aug-2023                                                                                        | Ja Amount<br>215,540.00<br>3,500.00<br>3,000.00<br>18,000.00<br>3,000.00             | 0.00<br>0.00<br>0.00<br>0.00<br>0.00<br>0.00                |
| Tee type<br>Tuition Fee (by credits) - PG JM\$<br>Student Union Dues - JA\$<br>Students Welfare Fund - JA\$<br>Health Fees - JA\$<br>Registration Fees - JA\$<br>Jam Copy Tariff - JA\$                                 | Notes<br>13 Credits (s) (ARC6002,ARC6003,)           | Due Date           Mon 28-Aug-2023           Mon 28-Aug-2023           Mon 28-Aug-2023           Mon 28-Aug-2023           Mon 28-Aug-2023           Mon 28-Aug-2023           Mon 28-Aug-2023 | Ja Amount<br>215,540.00<br>3,500.00<br>3,000.00<br>18,000.00<br>3,000.00<br>2,200.00 | 0.00<br>0.00<br>0.00<br>0.00<br>0.00<br>0.00<br>0.00        |
| Fee type<br>Tuition Fee (by credits) - PG JM\$<br>Student Union Dues - JA\$<br>Students Welfare Fund - JA\$<br>Health Fees - JA\$<br>Registration Fees - JA\$<br>Jam Copy Tariff - JA\$                                 | Notes<br>13 Credits (s) (ARC6002,ARC6003,)           | Due Date           Mon 28-Aug-2023           Mon 28-Aug-2023           Mon 28-Aug-2023           Mon 28-Aug-2023           Mon 28-Aug-2023           Mon 28-Aug-2023           Mon 28-Aug-2023 | Ja Amount<br>215,540.00<br>3,500.00<br>3,000.00<br>18,000.00<br>3,000.00<br>2,200.00 | 0.00<br>0.00<br>0.00<br>0.00<br>0.00<br>0.00<br>0.00<br>0.0 |
| ree iype<br>Tuition Fee (by credits) - PG JM\$<br>Student Union Dues - JA\$<br>Students Welfare Fund - JA\$<br>Health Fees - JA\$<br>Registration Fees - JA\$<br>Jam Copy Tariff - JA\$<br>Fees by Due Date             | Notes<br>13 Credits (s) (ARC6002,ARC6003,)           | Mon 28-Aug-2023<br>Mon 28-Aug-2023<br>Mon 28-Aug-2023<br>Mon 28-Aug-2023<br>Mon 28-Aug-2023<br>Mon 28-Aug-2023                                                                                 | Ja Amount<br>215,540.00<br>3,500.00<br>3,000.00<br>18,000.00<br>3,000.00<br>2,200.00 | 0.00<br>0.00<br>0.00<br>0.00<br>0.00<br>0.00<br>0.00        |
| Fee type<br>Tuition Fee (by credits) - PG JM\$<br>Student Union Dues - JA\$<br>Students Welfare Fund - JA\$<br>Health Fees - JA\$<br>Registration Fees - JA\$<br>Jam Copy Tariff - JA\$<br>Fees by Due Date<br>Due Date | Notes<br>13 Credits (s) (ARC6002,ARC6003,)<br>Amount | Mon 28-Aug-2023<br>Mon 28-Aug-2023<br>Mon 28-Aug-2023<br>Mon 28-Aug-2023<br>Mon 28-Aug-2023<br>Mon 28-Aug-2023                                                                                 | Ja Amount<br>215,540.00<br>3,500.00<br>3,000.00<br>18,000.00<br>3,000.00<br>2,200.00 | 0.00<br>0.00<br>0.00<br>0.00<br>0.00<br>0.00<br>0.00        |

JA\$ 245,240.00

#### • End of Module Selection

#### cont'd

- After selecting and confirming your modules, you may print your fee breakdown.
- Your fee breakdown includes the per credit fee for modules selected along with the **ancillary fees** (charged once per academic year).
- Log out of the Student Portal.

# **Change Payment Schedule**

At the next login the option to change to a different payment schedule will become available

| 🐒 Student Actions 🛛 🛛 🖬                                    |
|------------------------------------------------------------|
| A list of the tasks that you must perform<br>as a student. |
| Select Your Modules-<br>Postgraduate ?                     |
| View Your Fee Schedule                                     |
| Select Montlhy Payment Schedule                            |
| Electives Handbook                                         |
| The Module Database                                        |

- To switch to the monthly schedule, click the ulletSelect Monthly Payment Schedule link
- The fees will be recalculated, and a new schedule • presented. This process may take a minute.

|  |  | Fee | Summary |  |
|--|--|-----|---------|--|
|--|--|-----|---------|--|

| Fee Breakdown and Payment Scher    | lule - Postgraduate               |                    |           |           |  |  |
|------------------------------------|-----------------------------------|--------------------|-----------|-----------|--|--|
| ID Number                          | 0605117                           |                    |           |           |  |  |
| Name                               | Martin Mark Garvey                | 1                  |           |           |  |  |
| Programme                          | PMRARCHET - MAST                  | ER OF ARCHITECTURE |           |           |  |  |
| Route/Specialization               | Master of Architectu              | ire Single         |           |           |  |  |
| Payment Plan/Fee Status            | lamaican - Plan C (M              | Ionthly Payments)  |           |           |  |  |
| Academic Year                      | 2023/4                            |                    |           |           |  |  |
| Mode of Attendance                 | PX                                | PX                 |           |           |  |  |
| Programme Year/Occ.                | 2/AU                              |                    |           |           |  |  |
|                                    |                                   |                    |           |           |  |  |
| Fees In Detail                     | Notos                             | Due Date           | la Amount | US Amount |  |  |
| Tuition Eee (by credits) - PG IM\$ | 12 Credits (c) (APC6002 APC6002 ) | Mon 29-Aug-2022    | 12 109 00 | 0.00      |  |  |
| Student Union Dues - 14\$          | is creats (s) (ARCOUD2, ARCOUD5,) | Mon 28-Aug-2023    | 3 500 00  | 0.00      |  |  |
| Students Welfare Fund - 14\$       |                                   | Mon 28-Aug-2023    | 3,000,00  | 0.00      |  |  |
| Health Fees - IAS                  |                                   | Mon 28-Aug-2023    | 18 000 00 | 0.00      |  |  |
| Registration Fees - IA\$           |                                   | Mon 28-Aug-2023    | 3 000 00  | 0.00      |  |  |
| Iam Copy Tariff - IA\$             |                                   | Mon 28-Aug-2023    | 2 200 00  | 0.00      |  |  |
| Tuition Fee (by credits) - PG IM\$ | 13 Credits (s) (ARC6002,ARC6003.) | Thu 28-Sep-2023    | 43.108.00 | 0.00      |  |  |
| Tuition Fee (by credits) - PG IM\$ | 13 Credits (s) (ARC6002.ARC6003.) | Sat 28-Oct-2023    | 43,108.00 | 0.00      |  |  |
| Tuition Fee (by credits) - PG IM\$ | 13 Credits (s) (ARC6002,ARC6003.) | Tue 28-Nov-2023    | 43,108,00 | 0.00      |  |  |
| Tuition Fee (by credits) - PG JM\$ | 13 Credits (s) (ARC6002,ARC6003,) | Fri 15-Dec-2023    | 43,108.00 | 0.00      |  |  |
|                                    |                                   |                    |           |           |  |  |
| Fees by Due Date                   |                                   |                    |           |           |  |  |
| Due Date                           | Amount                            |                    |           |           |  |  |
| Mon 28-Aug-2023                    | /2,808.00                         |                    |           |           |  |  |
| Thu 28-Sep-2023                    | 43,108.00                         |                    |           |           |  |  |
| Sat 28-Oct-2023                    | 43,108.00                         |                    |           |           |  |  |
| Tue 28-Nov-2023                    | 43,108.00                         |                    |           |           |  |  |
| FR 15-Dec-2023                     | 43,108.00                         |                    |           |           |  |  |
| Total Amount Due                   |                                   |                    |           |           |  |  |
| 145 345 340 00                     |                                   |                    |           |           |  |  |

JA\$ 245,240.00

#### Fee Payment Methods

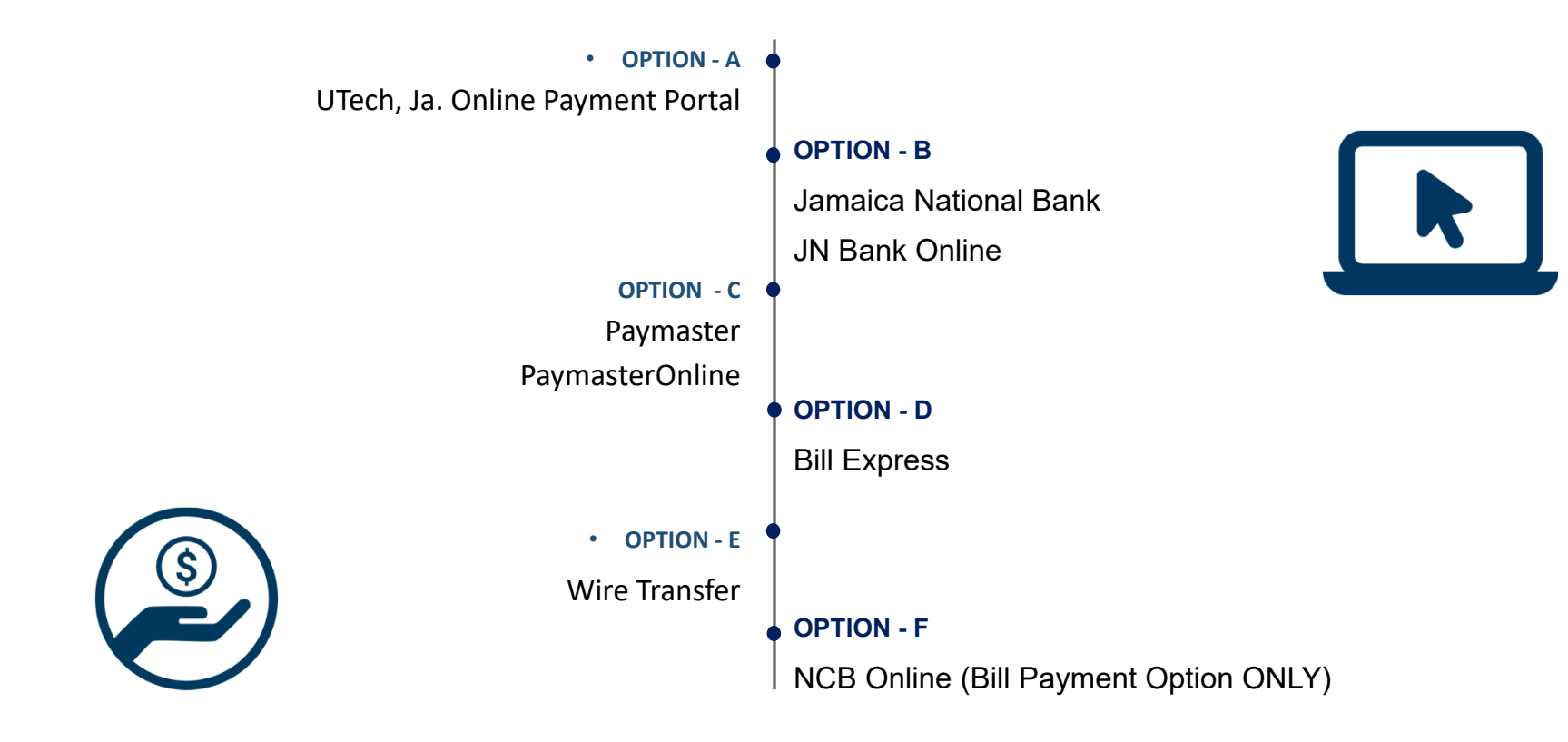

Note: After payment has been made allow for two (2) working days for financial clearance.

#### Financial Clearance & Completion of Online Enrolment

Once Financial Clearance is received, return to the Student Portal to complete 10 Step Online Enrolment.

Transactions are processed within two (2) working days

## **Understanding Your Module Selection**

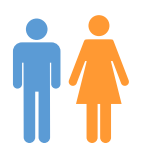

**Completion of Online Enrolment** 

| Intray - Messages for LIONEL TBBERT |        |               |                                                                                           |                                           |  |  |  |  |
|-------------------------------------|--------|---------------|-------------------------------------------------------------------------------------------|-------------------------------------------|--|--|--|--|
| ou have 1                           | new/un | read messages |                                                                                           |                                           |  |  |  |  |
| Status                              | From   | Received      | Subject                                                                                   | Action                                    |  |  |  |  |
| 2 *New*                             |        | 02/Aug/2019   | Enrolment<br>for<br><u>The</u><br>2019/0<br><u>Masters in</u><br><u>Dental</u><br>Therapy | Click<br><u>here to</u><br><u>enroll!</u> |  |  |  |  |

- Your in-tray will contain an enrolment message 'Click Here to Enrol'.
- Click on the message and follow the instructions to complete your enrolment.

Remember now.... Registration is not yet complete! Just a few more items to check-off your list.

## Other Important Enrolment Processes

- Deferral
  - Only new persons who have been given an offer of acceptance and have not engaged the system may defer. Applicant's may only defer for one year (deadline August 25)
- Leave of Absence (LOA)
  - A student may make request up to three weeks in semester
- Withdrawn with Permission (WWIP)
  - If modules generated and have up to two weeks before the suspension of classes. Modules remain and a 'WC' status is placed in assessment and appropriate fees charged
- Student Medical
- Identification Cards (IDs)

Note: Forms may be accessed at www.utech.edu.jm/forms

## **Medical Form**

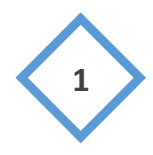

2

The "Medical Form" should be printed and completed.
The completed form should be submitted to the Medical Centre along with:
Diagnostic Test Results- CBC
Immunization Card

and emailed to <u>studentmedical@utech.edu.jm</u> Students at the Western Campus can email their documents to <u>westerncampushealth@utech.edu.jm</u>

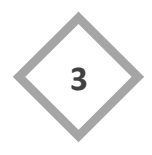

Receipt of the electronic mail will be acknowledged within **5 working days**.

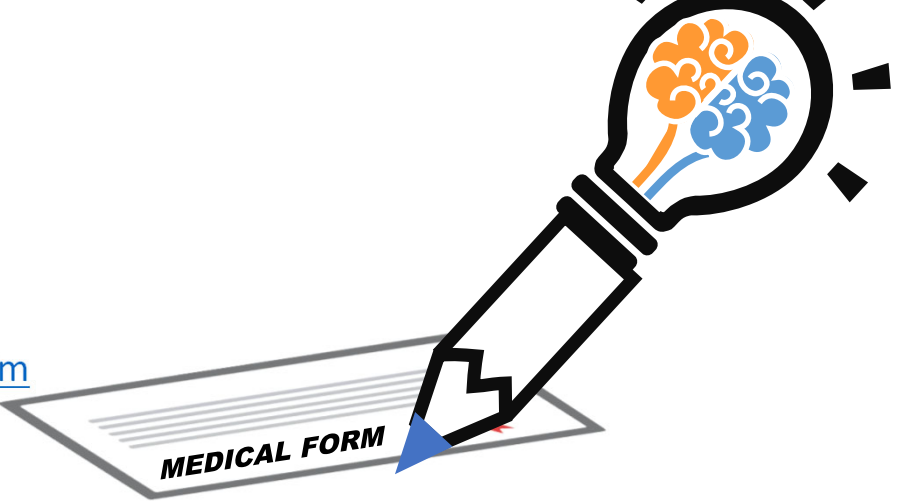

Note: The FULL LIST of information may be accessed at <u>https://www.utech.edu.jm/campus-experience/medcentre</u>

## **Student Identification Card**

 Once the Medical Process has been correctly completed, your name will be submitted to the Safety & Security Department for the processing of your Student Identification Card.

**NOTE:** *Students must obtain confirmation from the Medical Centre* 

 Proceed to the Department of Safety and Security, located on the ground floor of the Main Administration Building of the University to process your Student Identification Card.

#### CONGRATULATIONS!!!!

You have successfully completed your enrolment/registration process.

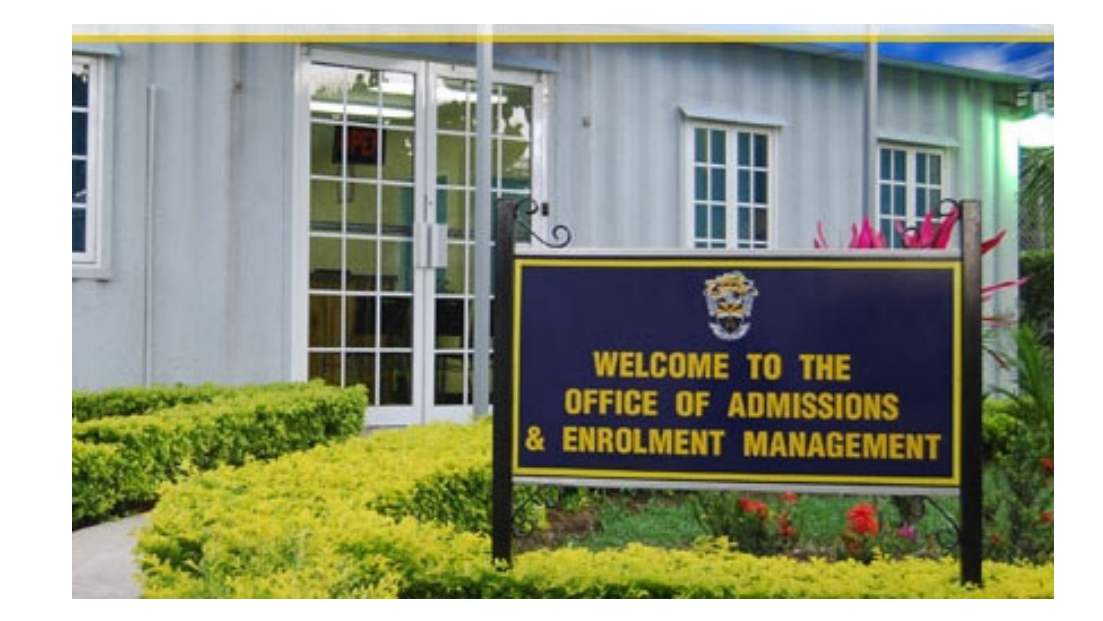

FOR FURTHER INFORMATION CONTACT Office of Admissions & Enrolment Management Tel.#: (876) 927-1680-8 ext. 2831